## ตัวอย่างลงทะเบียนรับสิทธิการอุดหนุนเด็กแรกเกิด

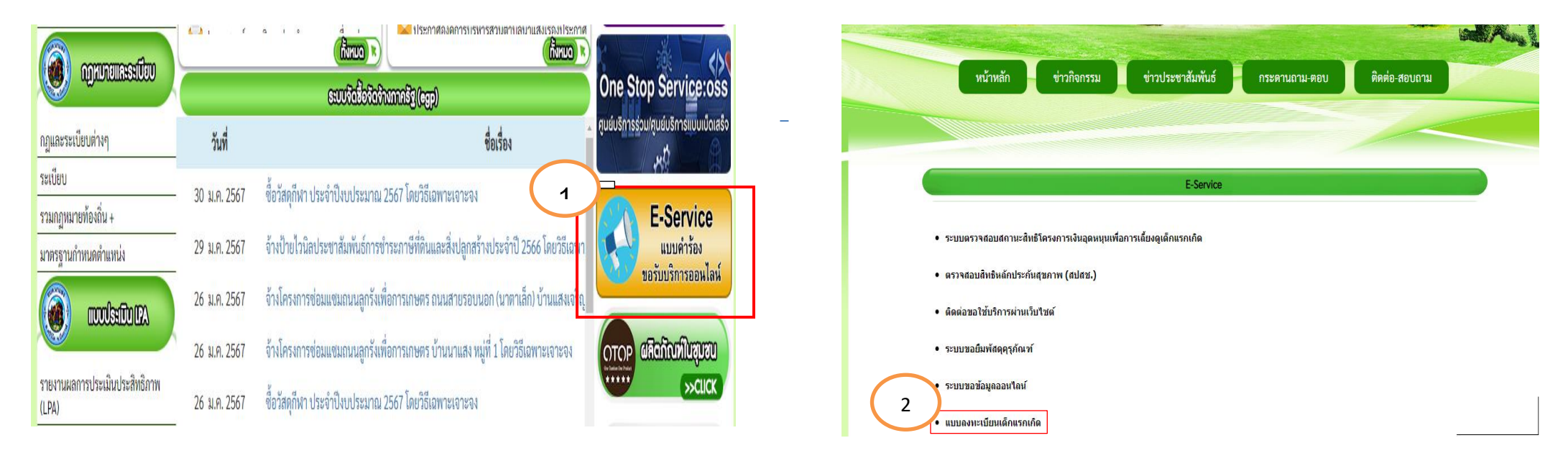

ขั้นตอน

๑.กดเลือก E-Service

๒.เลือก ลงทะเบียนรับสิทธิ์การอุดหนุนเด็กแรกเกิด

## ตัวอย่างลงทะเบียนรับสิทธิการอุดหนุนเด็กแรกเกิด

| กรอกข้อมูลในช่อง                                                                                                    | ๓.เลือก วันเดือนปีเกิด ของเด็ก                              |
|----------------------------------------------------------------------------------------------------|-------------------------------------------------------------|
| ๑.ชื่อ-นามสกุล ของผู้ปกครอง                                                                                                  | ๔.แนบไฟล์เอกสาร สำเนาสูจิบัตร                               |
| ๒.ชื่อ-นามสกุล ของเด็ก                                                                                                    | <ol> <li>แนบไฟล์เอกสาร สำเนาบัตรประชาชนผู้ปกครอง</li> </ol> |
|                                                                                                    |                                                             |
| แบบลงทะเบยนเดกแรกเกด                                                                                                    | 3 วันเดือนปีเกิด ของเด็ก *                                  |
| แบบฟอร์มขึ้นทะเบียนแจ้งเด็กแรกเก็ดด้วยวิธีอีเล็กทรอนิกส์                                                                     | วันที่                                                      |
| sureeruk.2016@gmail.com สลับบัญชี                                                                                            | วว/ดด/ปปปป                                                  |
| ระบบจะบันทึกชื่อและรูปภาพที่เชื่อมโยงกับบัญชี Google เมื่อคุณอัปโหลดไฟล์และส่งแบบฟอร์มนี้.<br>อีเมลของคุณจะไม่รวมอยู่ในคำตอบ |                                                             |
| * ระบุว่าเป็นศาถามที่จำเป็น                                                                                                  | 4 สำเนาสูจิบัตร *                                           |
| ชื่อ นามสกุล ของผู้ปกครอง *                                                                                                  | <ol> <li>เพิ่มไฟล์</li> </ol>                               |
| ศำตอบของคุณ                                                                                                    |                                                             |
|                                                                                                    | 5 สามมามัครประชาวชนผัปกครอง *                               |
| ชื่อ นามสกล ของ เด็ก *                                                                                                    |                                                             |
|                                                                                                    |                                                             |
|                                                                                                    |                                                             |

| a    | 191   | J    |
|------|-------|------|
| ๖.ทอ | ยาโจ  | จาบน |
| 00   | ິຈິບັ | 9010 |

๗.เบอร์โทรศัพท์

๘.อีเมล (ถ้ามี)

| 6 | <b>ที่อยู่ *</b><br>ศาตอบของคุณ       |              |  |
|---|---------------------------------------|--------------|--|
| 7 | <b>เบอร์โทรศัพท์</b> *<br>ศำตอบของคุณ |              |  |
| 8 | <b>อีเมล (ถ้ามี)</b><br>ศาตอบของคุณ   |              |  |
|   | ส่ง                                   | ล้างแบบฟอร์ม |  |